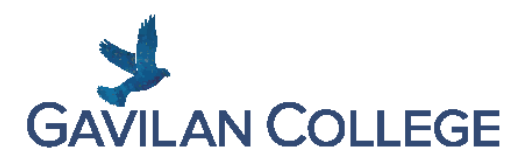

## Health Services Portal Step-by-Step Guide for COVID-19 Vaccination Compliance

1. Log in to your MyGav portal and click on the Health Services Portal

OR go to <a href="https://gavilan.studenthealthportal.com">https://gavilan.studenthealthportal.com</a>

- a. Login with your Gavilan ID (G00#) and Password
- 2. Upon successful login, the Gavilan College Health Services Portal will appear:

| GAVILAN<br>COLLEGE                                                                                                    |                                                                                                    |
|----------------------------------------------------------------------------------------------------|----------------------------------------------------------------------------------------------------|
| Home My Profile - Messages - My Forms Document Upload Log Off                                                                                                    | Ga                                                                                                    |
| Immunization Corr                                                                                                    | pliance: X COVID-19                                                                                                    |
| You have pending forms. Please fill them out ASAR<br>Welcome to Gavilan Coll                                                                                                    | ege Health Services Portal                                                                                                    |
| This is where you can view your records, complete your vaccinat<br>form (optional).                                                                                                    | on documents, and find the medical or religious exemption request                                                                                                    |
| STEP 1: Please complete the Confidentiality of Medical Informat                                                                                                    | ion Act (CMIA) form. You will find it under My Forms.                                                                                                    |
| STEP 2: Once you have signed the CMIA consent form, either:                                                                                                    |                                                                                                    |
| <ul> <li>Wait 24 hours for PyraMed to download your vaccine information</li> </ul>                                                                                                    | nation from the California Immunization Registry (CAIR)                                                                                                    |
| <ul> <li>OR Upload your COVID-19 Vaccine Record manually:</li> <li>2a. Download a digital copy of your COVID-19 Vaccination</li> <li>2b. Or take a photo of your physical COVID-19 Vaccination</li> <li>2c. Click on <u>Document Upload</u> and select COVID-19 Vacci</li> <li>2d. Upload either the electronic version or photo of COVID</li> </ul> | Card from: <u>https://mvvaccinerecord.cdph.ca.sov/</u><br>• Card<br>• Record as the document type.<br>• 19 Vaccination Card.                                                                                                    |
| Important Information<br>For questions, please contact:<br>Students: <u>studenthealth@savilan.edu</u><br>Phone: (408) 848-4738<br>Employees: <u>hr@savilan.edu</u><br>Phone: (408) 852-2818                                                                                                    | Related Links<br>To request a medical exemption, please print the Medical<br>Exemption Request form and take to your medical provider.<br>Forms and detailed instructions are available for download<br>at: <u>https://www.gavllan.edu/news/COVID19_2020/</u><br>Please allow for 14 days of processing time for any<br>exemption request. |

3. Refer to Step 1: Complete the Confidentiality of Medical Information Act (CMIA) and click on '**My Forms**.'

4. On the 'My Forms' page, select Confidentiality of Medical Information Act (CMIA).

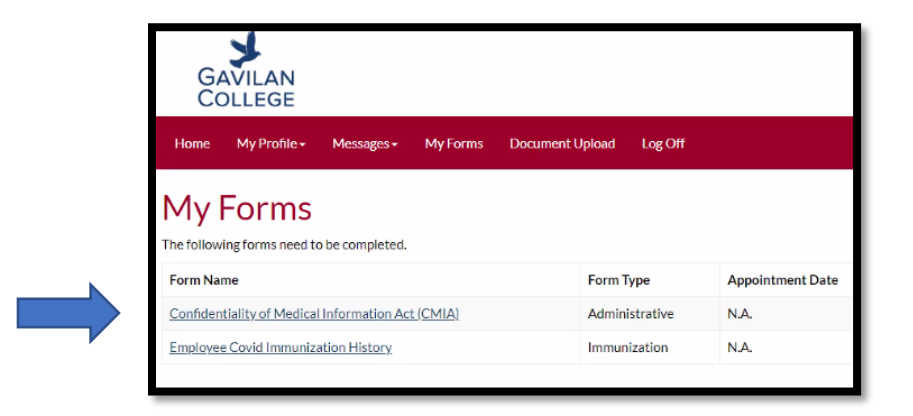

5. Review CMIA and if in agreement, select 'Submit' at the bottom.

| Confidentiality of Medical Information Act (CMIA)                                                                                                    |
|----------------------------------------------------------------------------------------------------|
| AUTHORIZATION FOR THE GAVILAR JOINT COMMANTY COLLEGE DISTINCTS USE AND DISCLOSURE OF CONFEDENTIAL MEDICAL INFORMATION                                                                                                    |
| Confidentiality of Medical Information Act ("CMIA"), Civil Code §§ 56.20, 56.21.                                                                                                    |
| Pursuant to California's Confidentiality of Medical Information Act. I authorize the Gavilan Joint Community College District ("District") to obtain information regarding my COVID-19 vaccination status from me or through PyraMed Health Systems from the California Immunization<br>Registry and to use and disclose for legitimate, non-discriminatory business purposes where my vaccination status is necessary for the District to make business or work-related decisions authorized by or in order to comply with federal, state, or local law or regulation that takes a person's vaccination status into actual to the control of the complexity of the District to make business or work-related decisions authorized by or in order to comply with federal, state, or local law or regulation that takes a person's vaccination status into accumption. |
| Specifically, I authorize the District to use and disclose this information for the purposes provided under the Cal/OSHA COVID-19 Regulations (8 C.C.R. §§3205-3205.4), including, but not limited to, decisions regarding the use of facecoverings.                                                                                                    |
| This authorization is limited to the following types of information:                                                                                                    |
| Information regarding my COVID-19 vaccination status.                                                                                                    |
| I activities the Debitit to use this Internation for the Makerian approach.                                                                                                    |
| For legitimate, non-discriminatory business purposes where information regarding my vaccination status is necessary for the District to make business and operational-related decisions authorized by or in order to comply with federal, state, or local laws that take a person's vaccination status into account.                                                                                                    |
| Lastiniza the billwing parties to disclose this information for the above purposes;                                                                                                    |
| The District and the District's designated agent(s) where:                                                                                                    |
| 1. The disclosure of my vaccination status is or may be impliedly or constructively disclosed by my action(s) (e.g., not wearing a face covering during District activities or business); and/or                                                                                                    |
| 2. The disclosure of my vaccination status is or may be impliedly or constructively disclosed by action(s) of the District or the District's designated agent(s) (e.g., allowing me to not wear a face covering during District activities or business).                                                                                                    |
| I activities the tablewing service to income disclosure of this information to the advoce arranges;                                                                                                    |
| Any agent or employee of District, visitor, invitee or other member of the public accessing District's premises or facilities, etc., who may become aware of my vaccination status, by my action(s) and/or those of District (e.g., become aware that I am fully vaccinated by my choice to remove a face covering during District activities or business with District's consent).                                                                                                    |
| Authorization period:                                                                                                    |
| I authorize the parties specified to disclose information regarding my COVID-19 vaccination status in the manner specified above through June 30, 2023.                                                                                                    |
| Right to meanine a copy of this authorization;                                                                                                    |
| I understand that if I sign this authorization. I have the right to receive a copy of this authorization. Upon request, the District will provide me with a copy of this authorization.                                                                                                    |
| By submitting this form, I authorize the limited uses and disclosures of my medical information as described above for the purposes listed above. I understand that this authorization is voluntary and that I am signing this authorization voluntarily.                                                                                                    |
| Submit Complete later                                                                                                    |

After you click 'Submit,' the 'Confirm Message' will appear. Sign with your mouse or mousepad.
 Buttons for: Clear: Clears out the signature, Confirm: Submits your signature and CMIA form, Cancel returns to the CMIA form, no submission of CMIA form.

| Confirm Message                            |               |         |
|--------------------------------------------|---------------|---------|
| Sign Below                                 |               |         |
|                                            |               |         |
|                                            |               |         |
| Are you sure you want to submit this form? |               |         |
|                                            | Churr Carefur | Control |
|                                            | Clear         | Cancel  |

7. After you select '**Confirm**,' your CMIA form will be submitted and a message of 'Thank you for your submission' will appear. If you were fully vaccinated in California, please allow 24-hours for Gavilan College to verify your vaccination status with the California Immunization Registry.

| Home                             | My Profile +                                   | Messages +                            | My Forms         | Document Upload         | Log Off       |                              |                       |
|----------------------------------|------------------------------------------------|---------------------------------------|------------------|-------------------------|---------------|------------------------------|-----------------------|
| My I<br>Thank you<br>The followi | Forms<br>for your submiss<br>ing forms need to | sion. Please allov<br>o be completed. | v 24 hours for t | he District to download | l your inforr | mation from the California I | mmunization Registry. |
| Form Nar                         | ne                                             |                                       |                  | Form T                  | уре           | Appointment Date             | Instructions          |
| Employee                         | Covid Immuniza                                 | ation History                         |                  | Immun                   | ization       | N.A.                         |                       |
|                                  |                                                |                                       |                  |                         |               |                              |                       |

8. After 24-hours, you may login to the Health Services Portal (step 1) to confirm vaccine compliance status. On the Health Services Portal homepage, your current status will be updated to one of the following:

A.) A message in green of  $\checkmark$  COVID-19 indicates your vaccination status is <u>verified</u>. No further action required on your part. If you are a student, you are eligible for Spring 2022 registration in face-to-face classes and you are eligible for in-person services.

| 0    |              |            |                |                 |         |
|------|--------------|------------|----------------|-----------------|---------|
| Home | My Profile - | Messages - | My Forms       | Document Upload | Log Off |
|      |              |            |                |                 |         |
|      |              | Immuniza   | ition Complian | ce: 🗸 COVID-19  |         |
|      |              |            |                |                 |         |

B.) A message in **red of X COVID-19** indicates your vaccination status is not verified. If you are a student, you are eligible for **online courses and online services**.

| I | Home | My Profile - | Messages - | My Forms      | Document Upload    | Log Off |
|---|------|--------------|------------|---------------|--------------------|---------|
|   |      |              |            |               |                    | 10      |
|   |      |              | Im         | munization Co | ompliance: A COVID | -19     |

- 9. If you have been fully vaccinated in California, and your COVID-19 record was not matched with the California Immunization Registry, you may upload documentation of COVID-19 vaccination using the 'Manual Upload of COVID Vaccine Record' on page 5.
- 10. If you have been fully vaccinated outside of California, you may upload documentation of COVID-19 vaccination using the 'Manual Upload of COVID Vaccine Record' on page 5.

## Manual Upload of COVID Vaccine Record

- 1. Under My Forms, Select "COVID Immunization History".
- 2. Enter the date for each dose of COVID-19 vaccine you received in the appropriate field for the type of vaccine.
- 3. Upload your COVID-19 Vaccination Record Card by clicking "**Select File**" and browsing to choose the file and save. Documents with the following file formats can be uploaded: JPEG, TIFF, PNG, PDF, BMP AND GIF. The file size should not exceed 6MB.

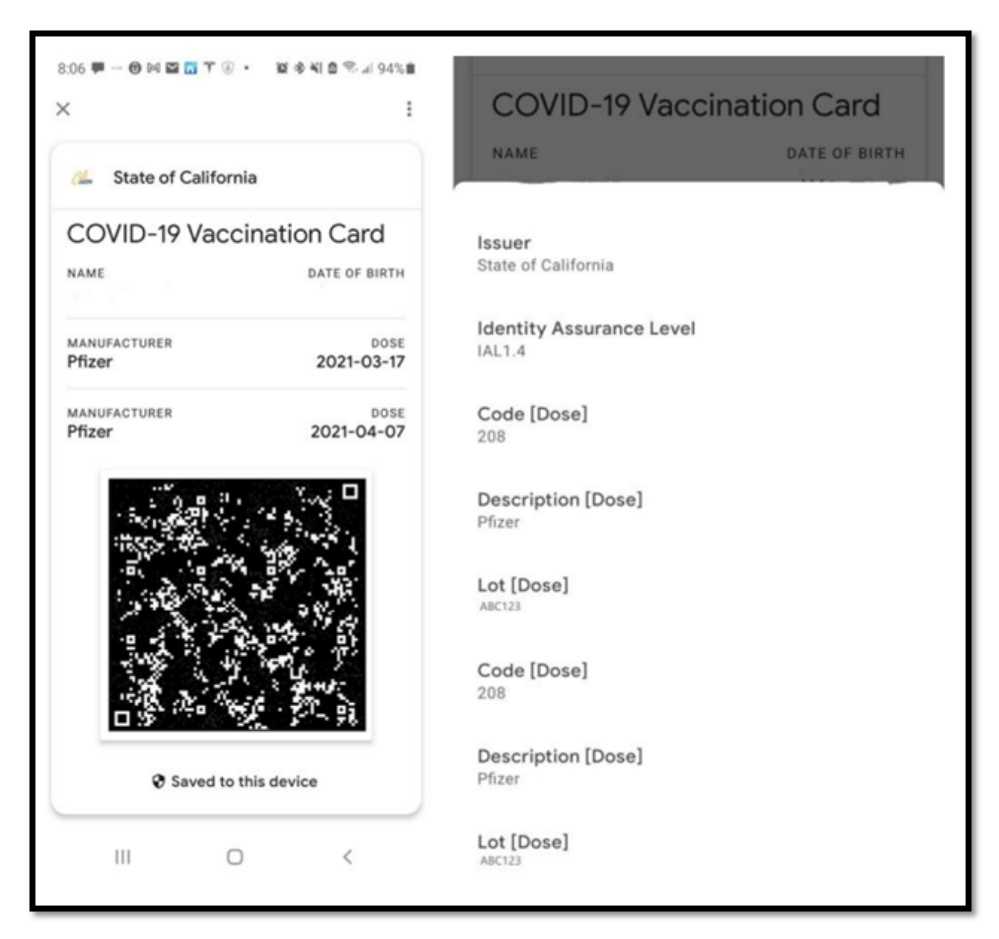

4. Click **Submit** and you are done! Please allow one (1) to two (2) business days of processing time, at which time you may return to the Health Services Portal to confirm vaccine compliance status.

## **Exemption Requests**

- 1. The **Religious Accommodation Request** form is an optional form available under My Forms in your Health Services Portal. Read and complete all sections of the form. Incomplete submissions may be rejected or denied.
- 2. Once complete, click **Submit**.
- 1. The **Medical Exemption request** form is available for download at: <u>https://www.gavilan.edu/news/COVID19\_2020/vac\_docs.php</u>
- 2. Take the medical exemption form to your medical provider to complete.
- 3. Once complete, the medical exemption request form must be uploaded to your Health Services portal and submitted for review.
- 4. Click on document upload. Click on the Document Type drop-down menu and select **Student Medical Exemption Form**.
- 5. Select the saved file from your computer. Click **Save**.

| Document Upload | Log Off |                                                                                                    |
|-----------------|---------|----------------------------------------------------------------------------------------------------|
|                 |         | Upload Document                                                                                                    |
|                 |         | Please select the type of document, browse to choose the file and save. Documents with the<br>following file formats can be uploaded: JPEG, TIFF, PNG, PDF, BMP AND GIF. Each file<br>should not exceed 6MB.<br>Document Type |
|                 |         | ~                                                                                                    |
|                 |         | File                                                                                                    |
|                 |         | Browse                                                                                                    |
|                 |         | Save                                                                                                    |
|                 |         |                                                                                                    |

Please allow **14 working days** of review time for exemption requests. Students will receive an email via the Health Services Portal once request is reviewed by Health Services. The email will include relevant accommodation information, required testing information and/or reason for the denial. Students must log in to the Health Services portal to see their secure messages for exemptions and accommodations.

Once a medical or religious exemption is approved, you will see the following Immunization compliance message on your Health Services portal:

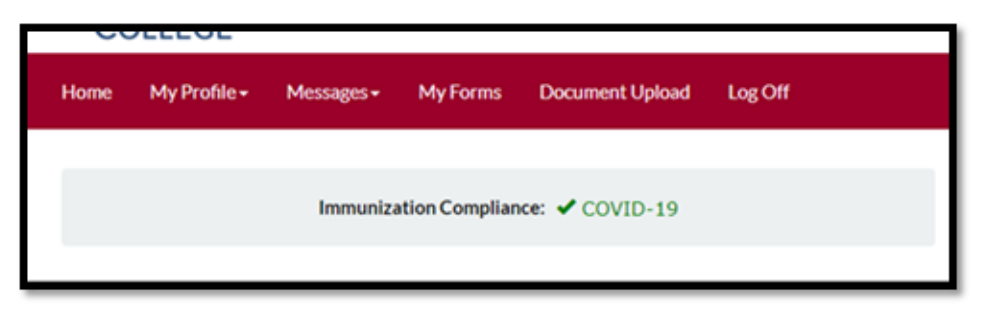

**NOTE:** Students must submit a new (medical or religious) exemption request for each primary semester (Spring and Fall).